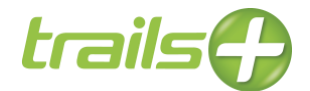

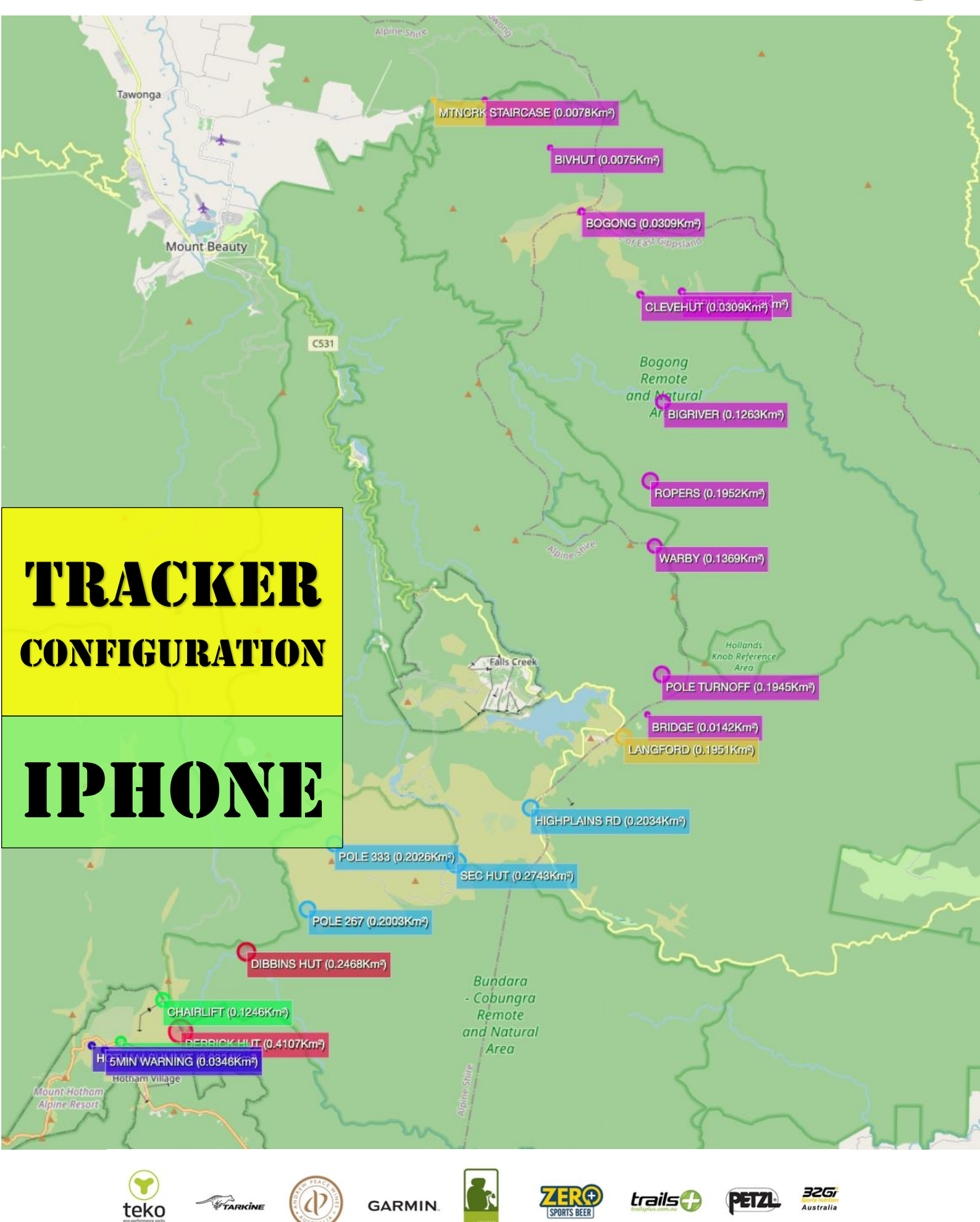

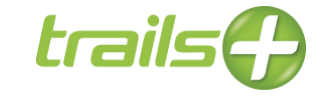

# Mobile Phone GPS Tracker

iPhone

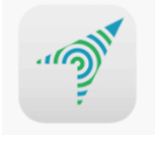

## Download the Tracker App

From the App Store, search for the "Mobile Phone GPS Tracker" App. Select the Tracker App and GET it.

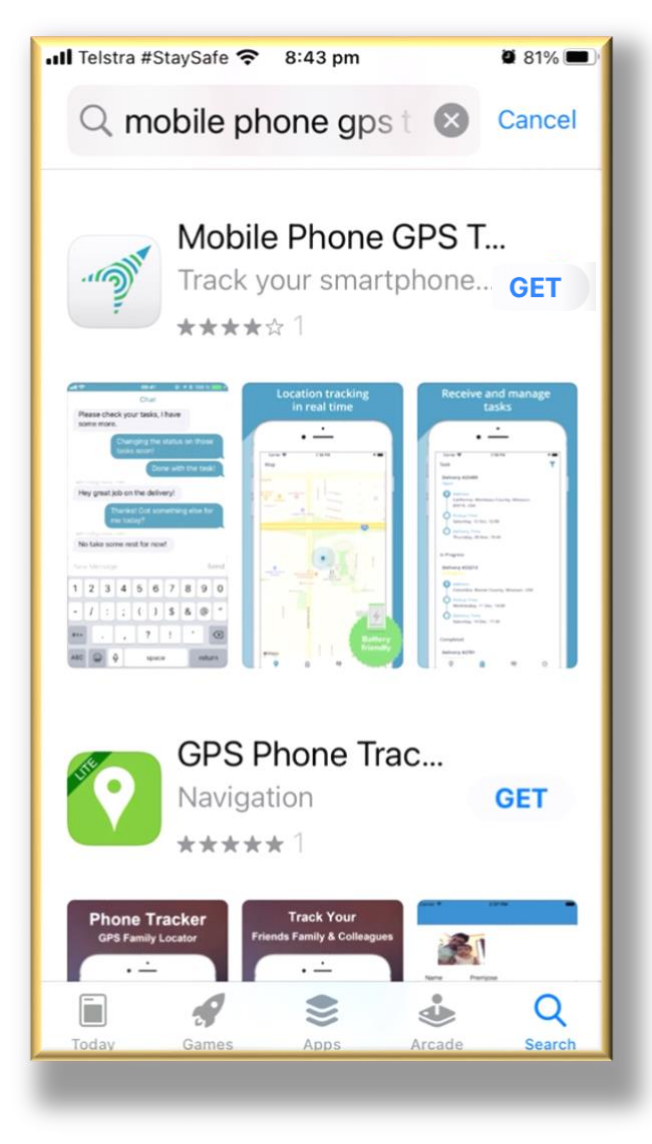

Then OPEN the App.

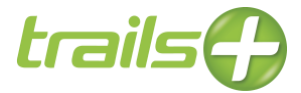

### Login to the Tracker App

Enter B2H+lastname+ first letter of Christian name only as the "Tracker ID". Example "b2hsaxonb" for my name Brett Saxon Select "Done" to minimise the keyboard.

| <ul> <li>App</li> </ul> | o Store | - III 🤶 | ,    | 11:5  | 5 pm   |    |    | <b>9</b> 47% | 6 💽          |  |
|-------------------------|---------|---------|------|-------|--------|----|----|--------------|--------------|--|
| M                       |         |         |      |       |        |    |    |              |              |  |
|                         | 509     | 99      |      |       |        |    |    | ?            |              |  |
|                         | Son     | IOP E   | uran | Track | ker ID |    |    | 2<br>Do      | ne           |  |
| "50999"                 |         |         |      |       |        |    |    |              |              |  |
| 1                       | 2       | 3       | 4    | 5     | 6      | 7  | 8  | 9            | 0            |  |
| -                       | 1       | :       | ;    | (     | )      | \$ | &  | @            | "            |  |
| #+=                     |         |         | ,    |       | ?      | !  | '  |              | $\bigotimes$ |  |
| ABC 😅 🖳 space return    |         |         |      |       |        |    | rn |              |              |  |

Click on Server. Select "Custom". Enter: https://fleet.tractalis.com

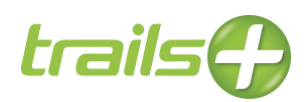

| ▲ App Store ◆ 11:58 pm ● 44% ■ |  |  |  |  |  |  |  |  |  |  |
|--------------------------------|--|--|--|--|--|--|--|--|--|--|
|                                |  |  |  |  |  |  |  |  |  |  |
| Enter Server                   |  |  |  |  |  |  |  |  |  |  |
| https://fleet.tractalis.com    |  |  |  |  |  |  |  |  |  |  |
| . Ok ?                         |  |  |  |  |  |  |  |  |  |  |
| Server: Europe ?               |  |  |  |  |  |  |  |  |  |  |
| Sign In                        |  |  |  |  |  |  |  |  |  |  |
| q w e r t y u i o p            |  |  |  |  |  |  |  |  |  |  |
| asdfghjkl                      |  |  |  |  |  |  |  |  |  |  |
| ☆ z x c v b n m ⊗              |  |  |  |  |  |  |  |  |  |  |
| 123 😳 👰 space return           |  |  |  |  |  |  |  |  |  |  |

Click "Ok".

Tick "Remember Me".

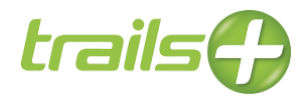

| 📶 Telstra #StaySafe 奈 8:56 pm | <b>7 0</b> 78% 🔳 |
|-------------------------------|------------------|
| . Oliv                        |                  |
| 50999                         | ?                |
| https://fleet.tractalis.com/  | ?                |
| Sign In                       |                  |
| ✓ Remember Me                 |                  |
|                               |                  |
| How It Works Live Demo Hel    | p                |
| Powered by GPSWOX             |                  |
|                               |                  |

Click "Sign In".

The App's Manual will be displayed. Click on the "X" at top left of screen to close the manual.

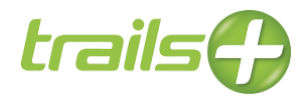

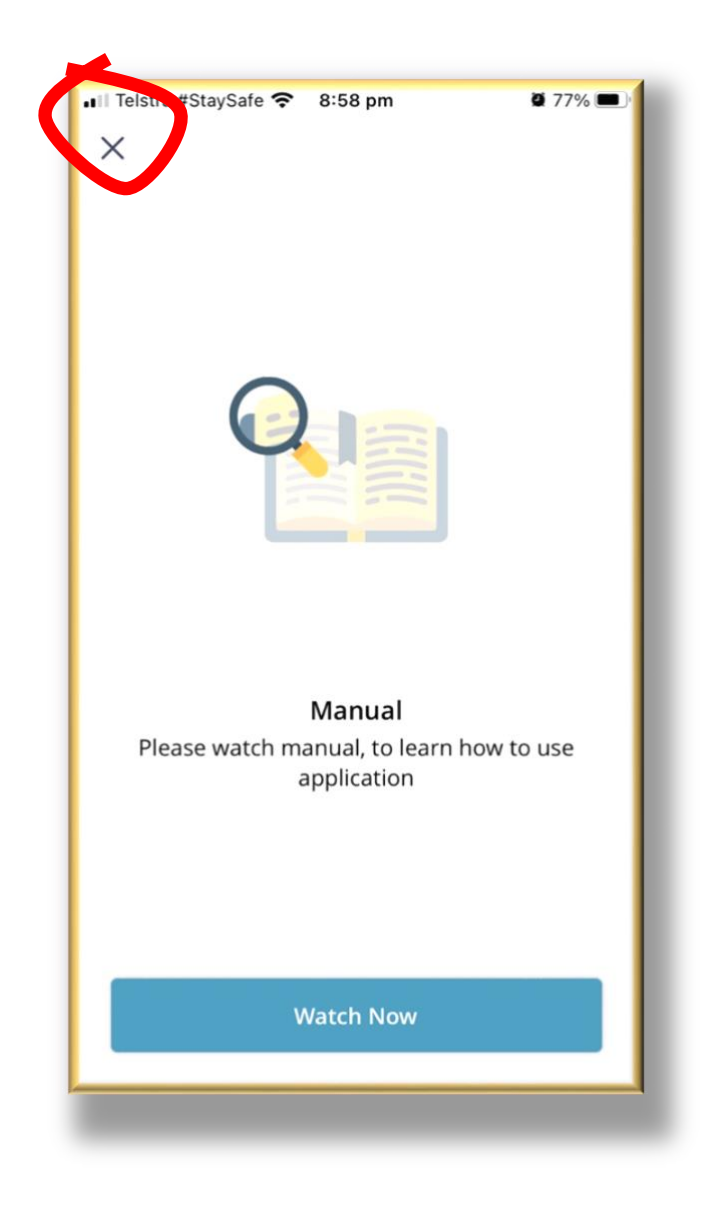

You are now ready to configure the Tracker App.

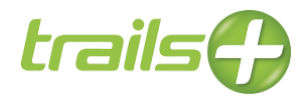

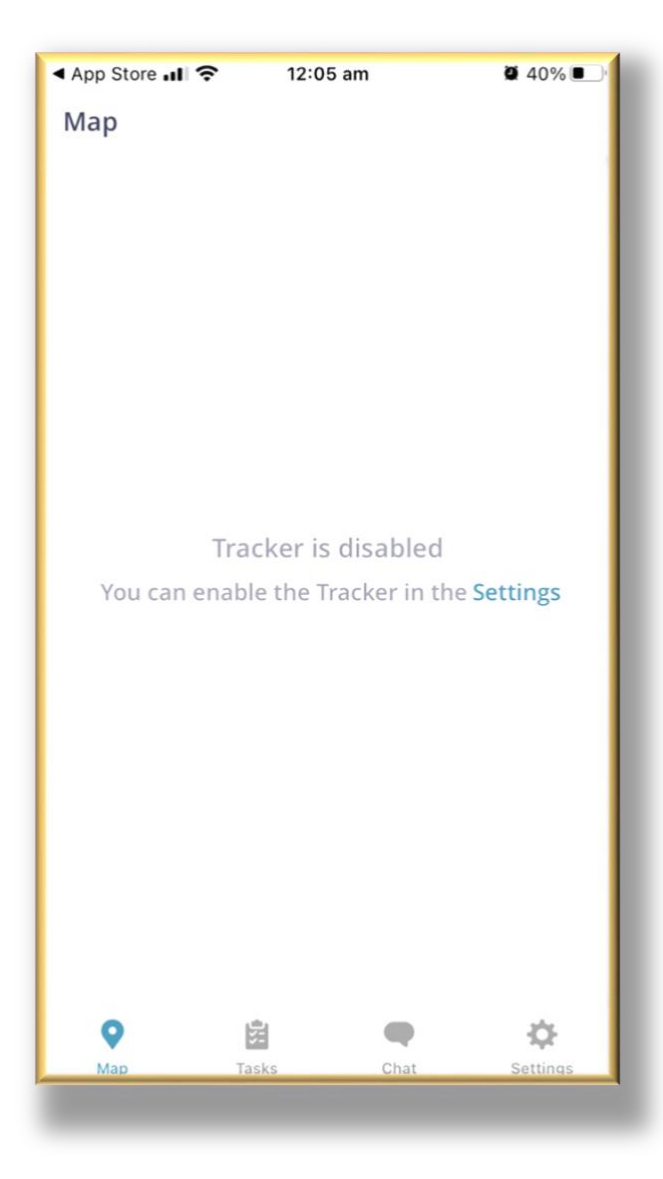

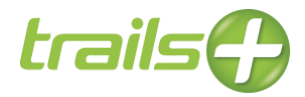

## Enable Tracking

Click "Settings".

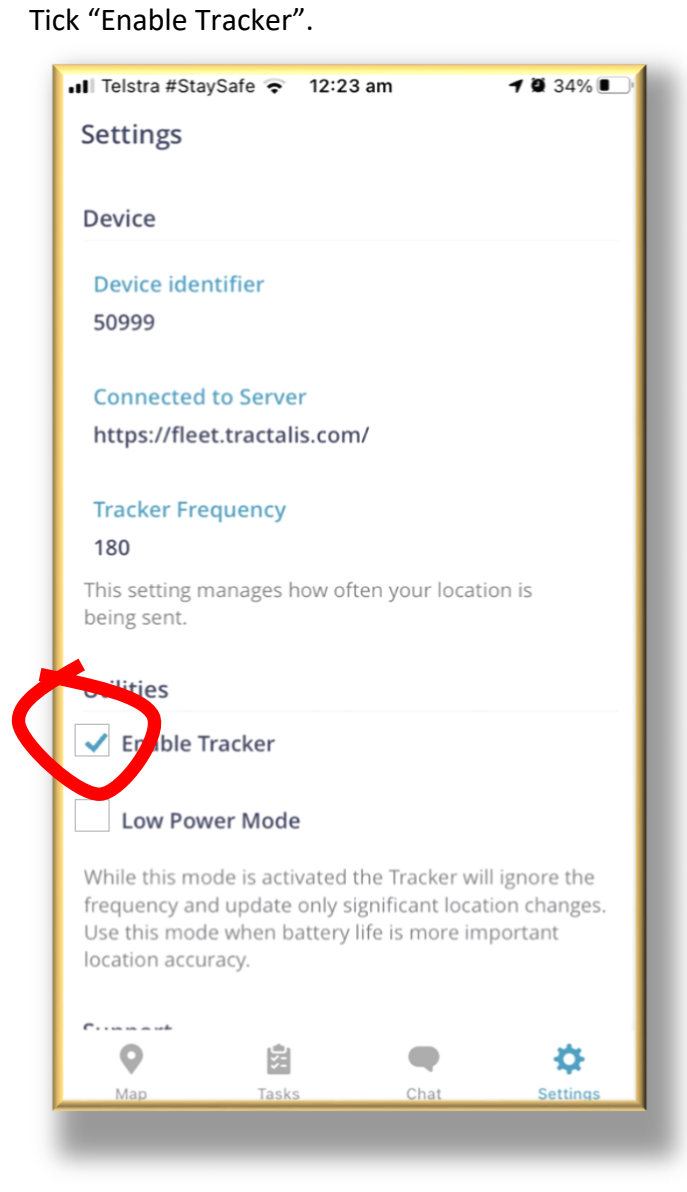

Then click "Allow While Using App".

The following message will probably appear:

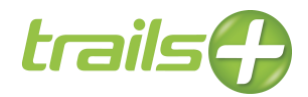

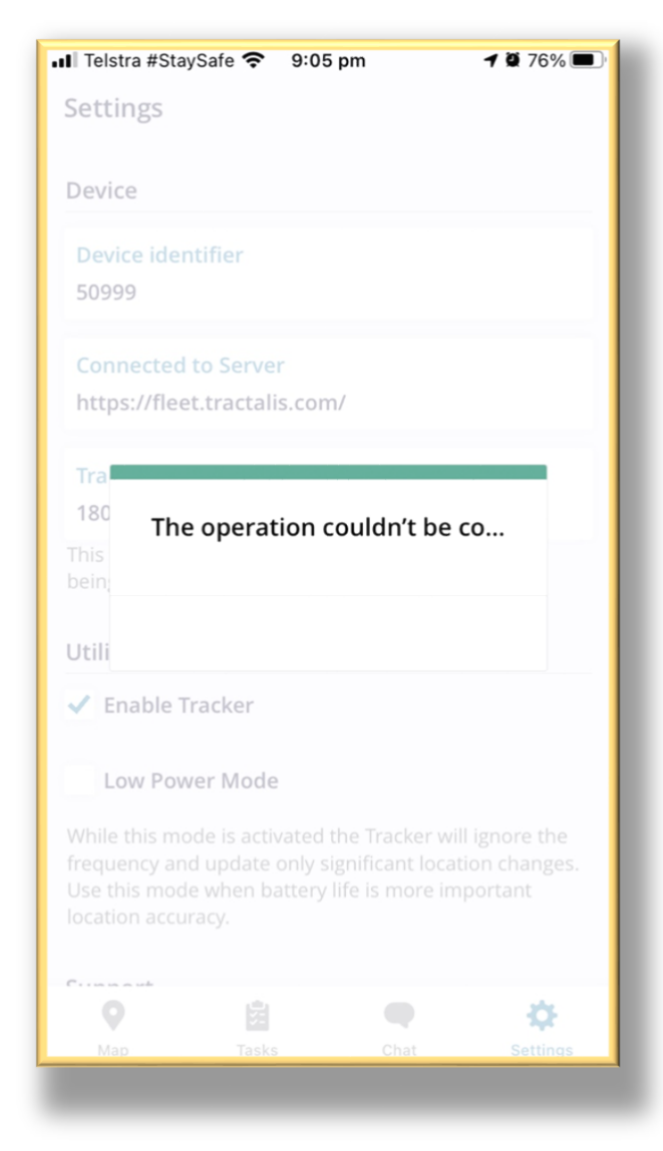

#### If the above error occurs,

Close the Tracker App:

- Double click the home button
- Swipe up with one finger on the Tracker App
- Single click the home button

Open the Tracker App again.

Now we will leave the App for a moment.

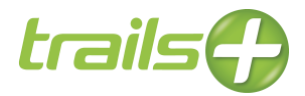

### **Configure Location Services**

Now go to your iPhone Settings. Select "Privacy". Then select "Location Services".

(For some earlier phones, you may only need to select Location Services.)

Ensure "Locations Services" is ON.

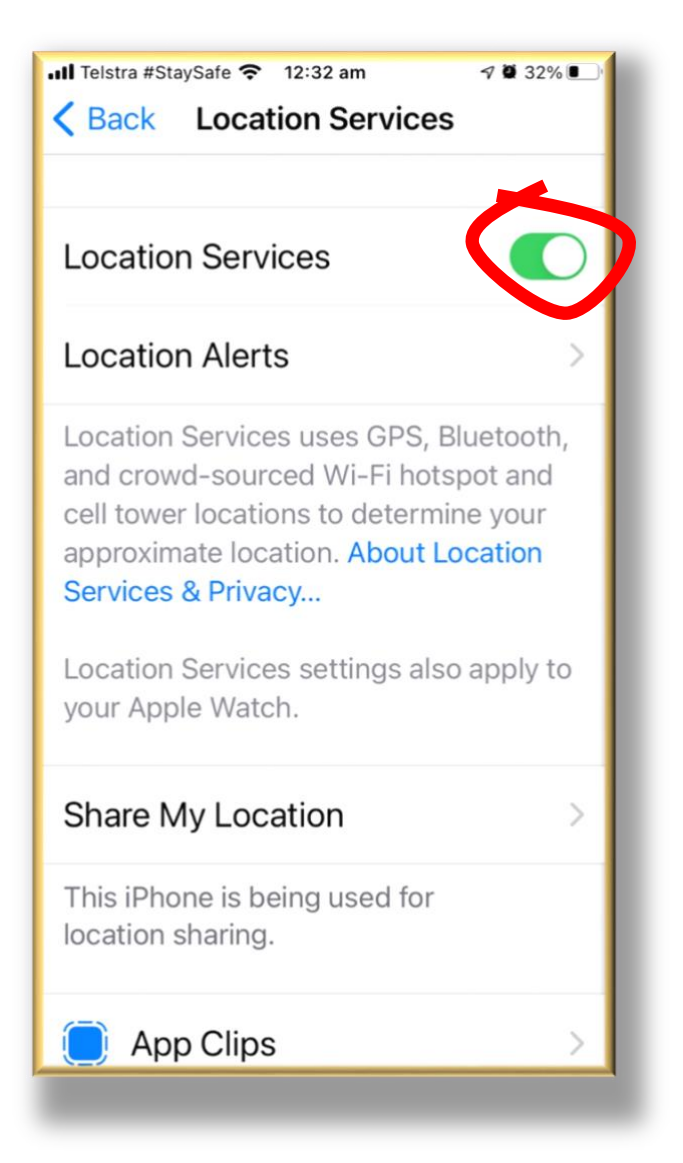

Now scroll down to find the Tracker App.

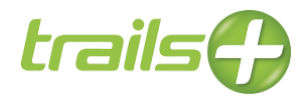

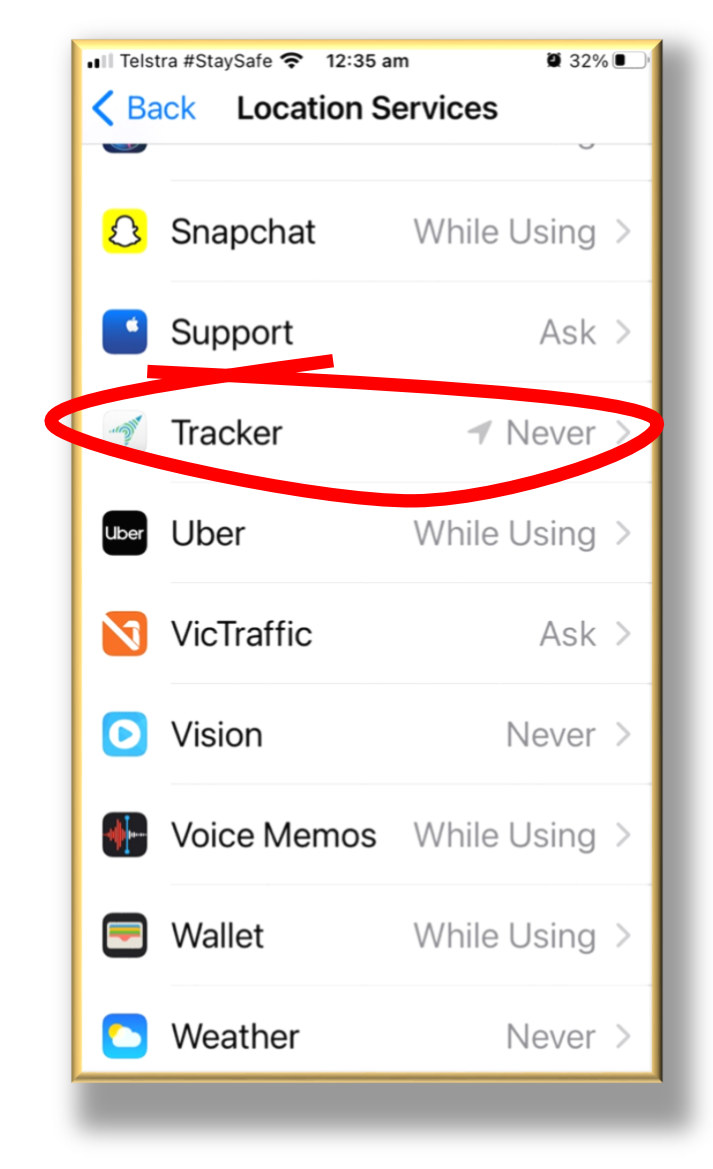

Click on the Tracker App. Tick "Always". Ensure "Precise Location" is ON

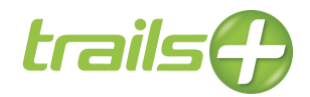

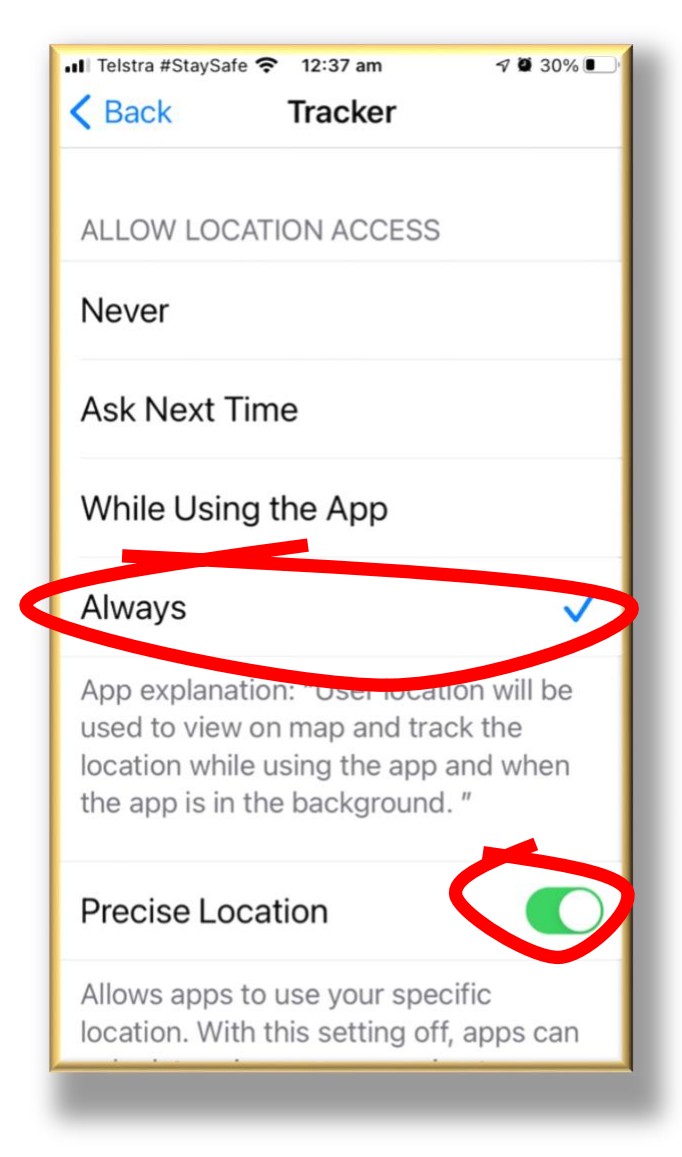

Now return to the Tracker App.

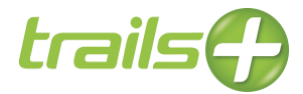

### Confirm Tracking is Working

Click "Settings" at the bottom right of the screen. Ensure "Enable Tracker" is ticked.

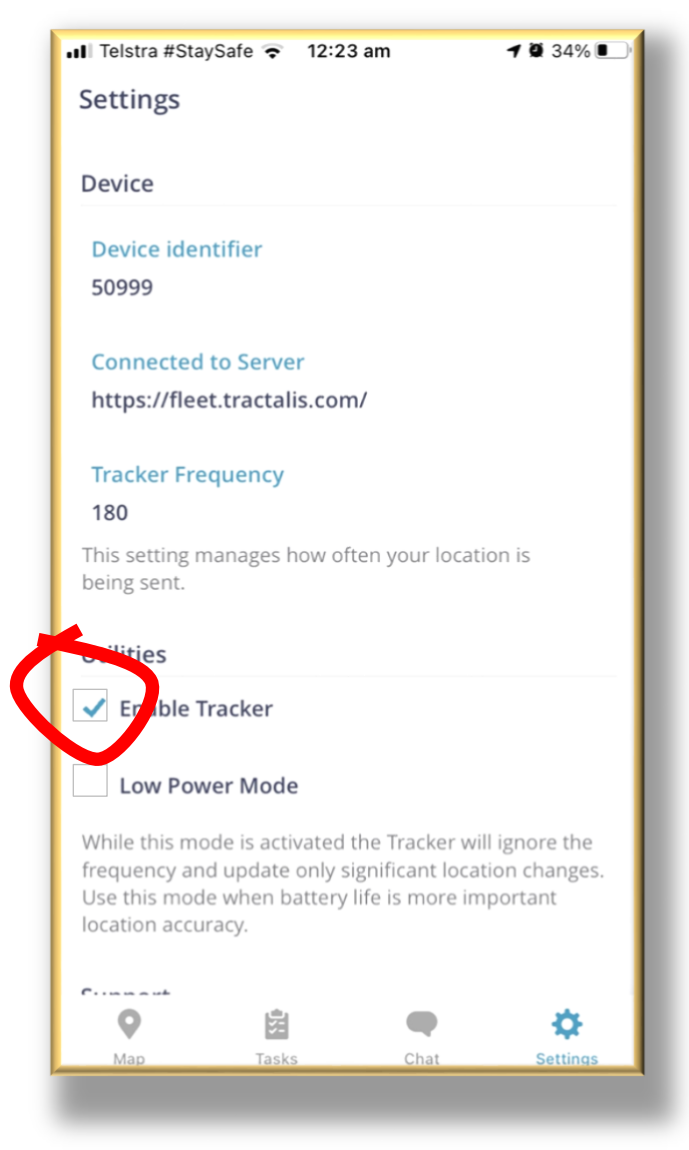

Click "Maps" on the bottom left of the screen. You should see yourself being tracked at your current location.

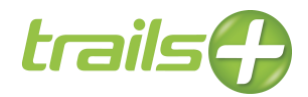

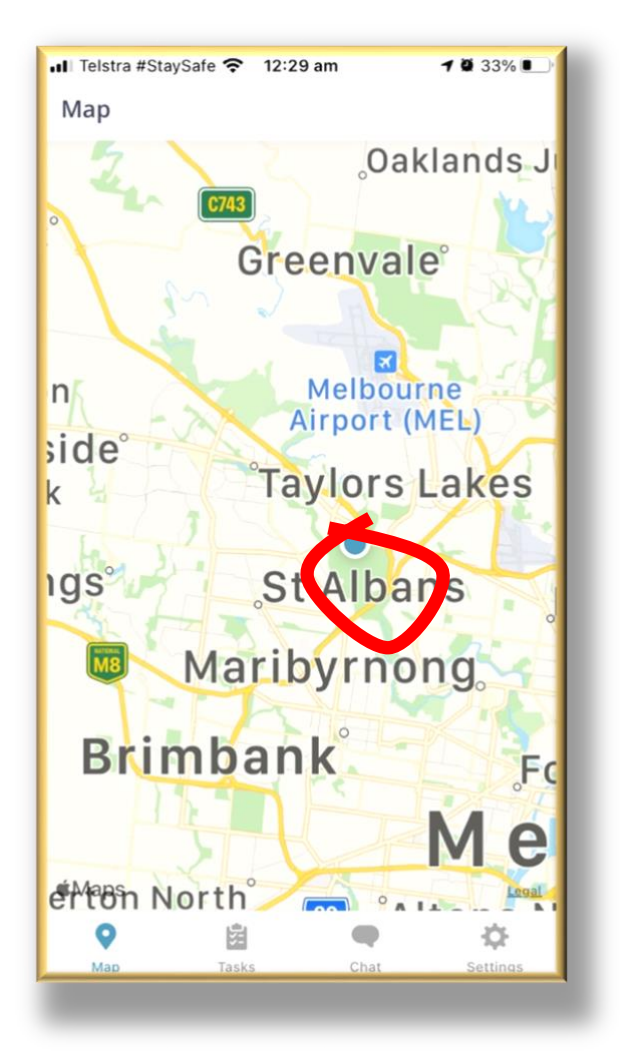

Now you are up and running!!

You can disable tracking until race eve, but please be sure to have it active and operating the night before and keep your phone on charge.

However, I may ask to check again at some stage closer to the event. For your safety and for you to proceed in the race we need you to confirm its operation a second time closer to the event.

It's also a great idea to leave it on for a period of 1 or 2 days to self monitor the battery usage, I have an iPhone 14 and have the tracker active 24/7 my phone uses about 25% of its battery in 24hrts if I am not running other apps consuming power.

Its best to close all other Apps, running other tracking Apps will double or triple the battery drain

Click "Settings". Untick "Enable Tracker".

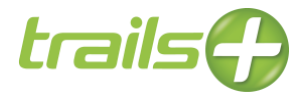

### FAULT FINDING

If having difficulties confirming operation with race director, a few things that might need to be done.

- Untick the enable button, close App
- Open App, tick the enable button

This may reset the App and make your gps available, please note, just because the App shows the little blue dot on your phone map, doesn't mean it's working with the monitoring App we use for race day.

• You may need to delete the App and reload, perhaps with a new ID, you will need to get that from race director.

The biggest problem we have is the phone settings need to make sure that the APP is always on, that battery saving modes are off.

THE PHONE CANNOT BE USED IN AIRPLANCE MODE, it must be in normal operation.

• You must have your battery pack that is capable of 1 full phone charge